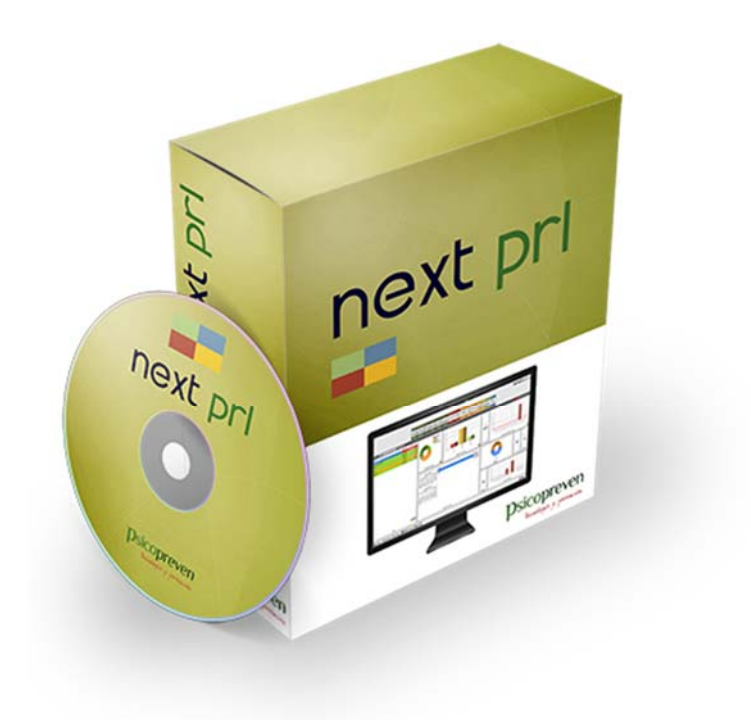

# next prl

## GUÍA DE CONFIGURACIÓN DE SQL SERVER EXPRESS

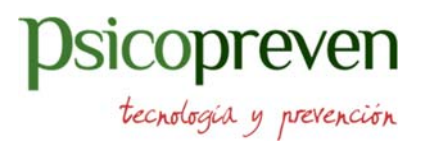

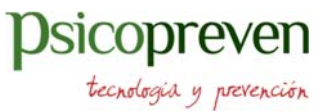

### ÍNDICE

- 1.- Adjuntar base de datos a servidor SQL Server
- 2.- Configuración conexiones remotas con SQL Server
- 3.- Abrir puertos del firewall
- 4.- Configuración Router para acceso al servidor sql en nuestra red

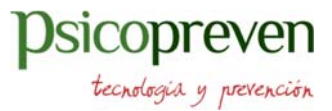

### 1.- Adjuntar base de datos a servidor SQL Server

Una vez instalado SQL Server Express 2012, se deben copiar los ficheros de base de datos suministrados ('gestpreven.mdf' y 'gestpreven\_log.ldf') a la ruta almacén de bases de Sql Server, que normalmente es la siguiente:

C:\Program Files (x86)\Microsoft SQL Server\MSSQL11.SQLEXPRESS\MSSQL\DATA

Una vez copiadas, abrir Microsoft SQL server Management Studio, y sobre la opción bases de datos, seleccionar con el botón derecho del ratón Adjuntar...

| 🎩 Solution1 - Microsoft SQL              | Server Management Studio                    |                       |
|------------------------------------------|---------------------------------------------|-----------------------|
| Archivo Editar Ver Dep                   | urar Herramientas Ventana Ayuda             |                       |
| i 🛅 • 🕮 • 📂 📓 🥥 🗄                        | 🔔 Nueva consulta 🛛 📑 📸 🌇 🕹 👘 I              | 1≟ り (° - ₽ - ⊑  ﷺ  ▶ |
| Explorador de objetos                    | <b>-</b> ↓ ×                                |                       |
| Conectar 🕶 📑 📑 🍸                         | 2 🍒 🖌                                       |                       |
| Miguel-pc\sqlexpres                      | s (SQL Server 11.0.6251 - Miguel-PC\Miguel) |                       |
|                                          | Nueva base de datos                         |                       |
| ① Objetos de ser     ⑦ Paplicación     ② | Adjuntar                                    |                       |
|                                          | Restaurar base de datos                     |                       |
|                                          | Restaurar archivos y grupos de archivos     |                       |
|                                          | Implementar aplicación de capa de datos     |                       |
|                                          | Importar aplicación de capa de datos        |                       |
|                                          | Iniciar PowerShell                          |                       |
|                                          | Informes                                    | •                     |
|                                          | Actualizar                                  |                       |
|                                          |                                             |                       |
|                                          |                                             |                       |
|                                          |                                             |                       |
|                                          |                                             |                       |
|                                          |                                             |                       |
|                                          |                                             |                       |
|                                          |                                             |                       |
|                                          |                                             |                       |
|                                          |                                             |                       |
|                                          |                                             |                       |
|                                          |                                             |                       |
|                                          |                                             |                       |
|                                          |                                             |                       |
|                                          |                                             |                       |
|                                          |                                             |                       |
|                                          |                                             |                       |
|                                          |                                             |                       |
|                                          |                                             |                       |
|                                          |                                             |                       |
|                                          |                                             |                       |
|                                          |                                             |                       |
|                                          |                                             |                       |
|                                          |                                             |                       |
|                                          |                                             |                       |
| Listo                                    |                                             |                       |

tecnologia y prevención

En la pantalla de adjuntar pulsar sobre agregar... y seleccionar en la ruta donde se ha copiado la base de datos el fichero de la BBDD.

| Adjuntar bases de datos<br>Seleccionar una página                                                                                                    | Script Viguda<br>Bases de datos que se van a adjuntar:<br>Ubicación del archivo MQF | Nombre de la base d Adjuntar como                     |
|----------------------------------------------------------------------------------------------------|-------------------------------------------------------------------------------------|-------------------------------------------------------|
| Buscar archivos de base de datos - MIGUEL-PC\SQLEXPRESS Ubicación del archivo de datos de la base de datos C:\Program Files (x86)\Microsoft SQL Server\N                                                                                                    |                                                                                     | Agregar Quitar                                        |
| 90       MSSQL       Backup       Binn       Image: Solid Stress       Image: Solid Stress | Archivos de datos de la base de datos 💌                                             | Agregar catálogo Quitar<br>Quitar<br>Aceptar Cancelar |
|                                                                                                    | ACEPTAR Cancelar                                                                    | الله <del></del> الله                                 |

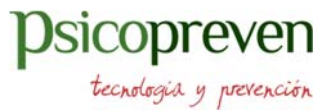

### 2.- Configuración conexiones remotas con SQL Server

Consiste en habilitar nuestras conexiones remotas en SQL Server. Por defecto SQL Server se instala con las conexiones remotas deshabilitadas. Si queremos conectar nuestras Apps, Servicios O WebService a nuestro servidor de base de datos será necesario realizar algunas modificaciones en la.

Para habilitar las conexiones remotas tendremos que ejecutar la herramienta de configuración SQL Server Configuration Manager.

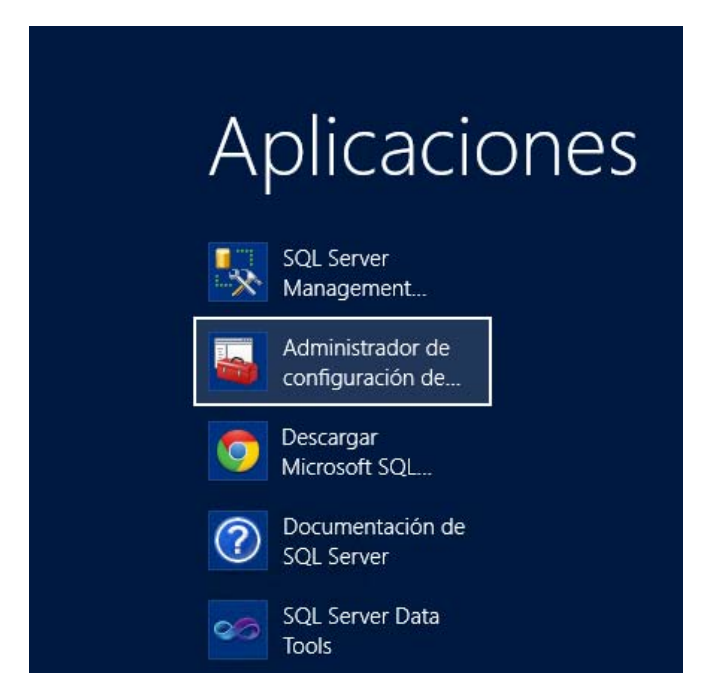

Cuando ejecutamos el programa, expandimos "Configuracion de red de SQL Server", seleccionamos 'Protocolos de MSSQLSERVER' (Este nombre seguido de protocolo "xxxx" va a depender de cada configuración realizada al momento de instalar SQL Server), y dentro de esa sección habilitaremos TCP/IP.

|                                                                                                    | Sql Server Configuration Manager                                                                                   |  |
|----------------------------------------------------------------------------------------------------|----------------------------------------------------------------------------------------------------|--|
| Archivo Acción Ver Ayuda<br><table-cell-rows> – (2) (2) (2) (2) (2) (2) (2) (2) (2) (2)</table-cell-rows> |                                                                                                    |  |
| Administrador de configuración de S         Servicios de SQL Server                                       | SQL Serv<br>Nombre de protocolo<br>Server (32 b<br>Canalizaciones con nombre<br>Habilitado<br>TCP/IP<br>Habilitado |  |

Después de habilitado el protocolo TCP/IP daremos doble click en él y habilitaremos el protocolo para que se ponga a la escucha en todas las interfaces de red del equipo:

|                                                                                                    |                          |             |       | <b>Psicopre</b><br>tecnologia y pre | Ver<br>evenció |
|----------------------------------------------------------------------------------------------------|--------------------------|-------------|-------|-------------------------------------|----------------|
| n de SQL Serv Nomb                                                                                                    | re de protocolo          | - Estado    |       |                                     |                |
| <u>IL Server (</u>                                                                                                    | Propieda                 | des: TCP/IP | ? X   |                                     |                |
| /e Client 1 Protocolo                                                                                                    | Direcciones IP           |             |       |                                     |                |
| RVER Generation Generation Generatio Generation Generation Generation Generation Generation Generat | ral<br>char todo         | Sí          | •     |                                     |                |
| Habi<br>Man                                                                                                    | litado<br>tener conexión | SI          |       |                                     |                |
|                                                                                                    |                          |             |       |                                     |                |
|                                                                                                    |                          |             |       |                                     |                |
| -                                                                                                    | -                        |             |       |                                     |                |
| Escucha                                                                                                    | r en todas las IP        |             |       |                                     |                |
|                                                                                                    | Aceptar Car              | Aplicar     | Ayuda |                                     |                |
|                                                                                                    |                          |             |       |                                     |                |

Y para terminar esta parte de la configuración, seleccionaremos la pestaña Direcciones IP y ubicaremos la opción 'IPALL'. En el cuadro Puerto TCP de la sección IPAII, escriba un número de puerto disponible. Para este tutorial, se utilizará **49172**.

| Propie       | edades: TCP/IP         | 2 ×                        |
|--------------|------------------------|----------------------------|
| Prot         | tocolo Direcciones IP  |                            |
|              | Puerto TCP             | A                          |
|              | Puertos dinámicos TCP  | 0                          |
|              | IP6                    |                            |
|              | Activo                 | Sí                         |
|              | Dirección IP           | 127.0.0.1                  |
|              | Habilitado             | No                         |
|              | Puerto TCP             |                            |
|              | Puertos dinámicos TCP  | 0                          |
|              | IP7                    |                            |
|              | Activo                 | Sí                         |
| Dirección IP |                        | fe80::5efe:192.168.1.34%13 |
| Habilitado   |                        | No                         |
|              | Puerto TCP             |                            |
|              | Puertos dinámicos TCP  | 0 =                        |
|              | IPAII                  |                            |
|              | Puerto ICP             | 491/2                      |
|              |                        | U                          |
| Pu<br>Pu     | ierto TCP<br>ierto TCP |                            |
|              | Aceptar Can            | celar Aplicar Ayuda        |

Presionamos el botón Aceptar, reiniciamos el servicio SQL Server para que reconozca nuestra nueva configuración. (Click derecho, Reiniciar).

tecnologia y prevención

No hay que olvidar que deberíamos tener habilitado SQL Server Browser para que nos podamos conectar a nuestra base de datos. Quedando nuestra configuración de esta forma :

|                                           | Sql Server Configuration Manager            |              |                |  |  |
|-------------------------------------------|---------------------------------------------|--------------|----------------|--|--|
| rchivo Acción Ver Ayuda                   |                                             | -            |                |  |  |
| • • 2 2 3 1                               |                                             |              |                |  |  |
| Administrador de configuración de SQL Sen | Nombre                                      | Estado       | Modo de inicio |  |  |
| Servicios de SQL Server                   | SQL Server Integration Services 11.0        | En ejecución | Automático     |  |  |
| Configuración de red de SQL Server (32 l  | SQL Full-text Filter Daemon Launcher (MSSQL | En ejecución | Manual         |  |  |
| 💂 Configuración de SQL Native Client 11.0 | SQL Server (MSSQLSERVER)                    | En ejecución | Automático     |  |  |
| A 📱 Configuración de red de SQL Server    | SQL Server Analysis Services (MSSQLSERVER)  | En ejecución | Automático     |  |  |
| Protocolos de MSSQLSERVER                 | SQL Server Reporting Services (MSSQLSERVER) | En ejecución | Automático     |  |  |
| Configuración de SQL Native Client 11.0   | OSQL Server Browser                         | En ejecución | Automático     |  |  |
|                                           | Agente SQL Server (MSSQLSERVER)             | Detenido     | Automático     |  |  |

Teniendo estas configuraciones terminadas es momento de iniciar nuestro Microsoft SQL Server Management Studio. Iniciamos sesión con la cuenta predeterminada y le damos click derecho al servidor SQL y nos vamos a la sección seguridad y habilitamos **Modo autenticación de Windows y SQL Server** 

| rac                                                                                                    | Propiedades del servidor:                                                                                                    |
|----------------------------------------------------------------------------------------------------|----------------------------------------------------------------------------------------------------|
| Seleccionar una página         General         Memoria         Procesadores         Conexiones         Configuración de base de dato         Avanzado         Permisos                                                                                                    | Script  Autenticación de servidor Autenticación de servidor Modo de autenticación de Windows Modo de autenticación de Windows y SQL Server Auditoría de inicio de sesión Ninguna Sólo inicios de sesión correctos Sólo inicios de sesión correctos Inicios de sesión correctos y emóneos Cuenta de proxy del servidor Habiltar cuenta de proxy del servidor |
| III     >       Conexión       Servidor.       Conexión:       Image: Servidor.       Image: Servidor. | Cuenta de proxy:                                                                                                    |

tecnologia y prevención

Terminando de seleccionar eso nos vamos a conexiones y habilitamos Permitir Conexiones remotas con este servidor.

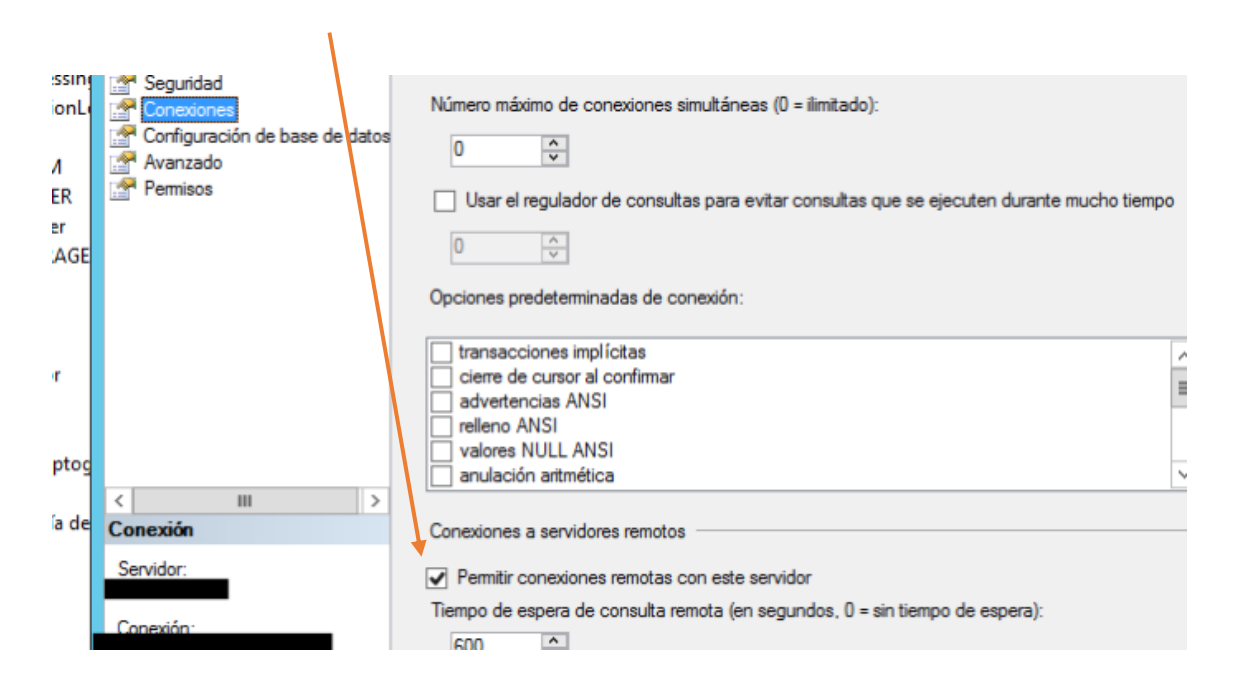

Ya terminando estas configuraciones creamos un inicio de sesión en nuestro servidor.

Teniendo esto ya creado, es momento de conectarse a nuestra base de datos en nuestro servidor desde otro ordenador. En el segundo ordenador Iniciamos Microsoft SQL Management Studio e iniciamos sesión.

En la parte Nombre Servidor Ponemos la IP del equipo en la red interna o el nombre y el puerto. Luego seleccionamos autenticación SQL Server, Y ponemos nuestro user y pass creados anteriormente. Y listo! Ya tenemos nuestro segundo computador conectado a nuestro servidor de Base de datos.

| ung<br>Aachiva Editar Ver Depurar Herranventas Vertana Avuda | Microsoft SQL Se  | erver Management Studio (Adm    | nistrador)     | _ 0 ×                   |
|--------------------------------------------------------------|-------------------|---------------------------------|----------------|-------------------------|
| 1 51 - 11 - 22 2 2 News consults 15 - 15 - 15 - 15 - 15 - 15 | 7 . 17 . 57-14    | (A) () ()                       | 2 ( <b>2</b> ) | ·  2 + .                |
| Explorador de objetos • 4 ×<br>Consectar • 2 3 3 = 2 2 3     |                   |                                 |                |                         |
|                                                              | SQL Ser           | Conectar con el servidor        |                |                         |
|                                                              | Tipo de servidor  | Motor de base de datos          |                |                         |
|                                                              | Autenticación     | Autenticación de SQL Server     | ×              |                         |
|                                                              | Inicio de sesión: | _                               | -              |                         |
|                                                              | Consideral.       | 🕑 Recorder contraselle          |                |                         |
|                                                              | Conecti           | ar Cancelar Ayuda (             | Opciones 22    |                         |
|                                                              | Transformer       | and housedoning housedones have |                |                         |
|                                                              |                   |                                 |                |                         |
|                                                              |                   |                                 |                |                         |
|                                                              |                   |                                 |                |                         |
|                                                              |                   |                                 |                |                         |
|                                                              |                   |                                 |                |                         |
|                                                              |                   |                                 |                |                         |
|                                                              |                   |                                 |                |                         |
| Liste                                                        |                   |                                 |                | 100 100                 |
|                                                              |                   |                                 |                | • P 75 (b ES 29/01/2015 |

#### Nombre Servidor: ip del equipo,49172

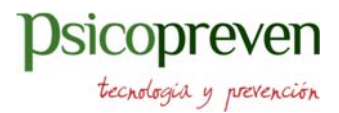

### 3.- Abrir puertos del firewall

Los sistemas de firewall ayudan a evitar el acceso no autorizado a los recursos de los equipos. Para conectarse a SQL Server desde otro equipo cuando el firewall está activo, debe abrir un puerto en el firewall.

Después de configurar Motor de base de datos para utilizar un puerto fijo, siga estas instrucciones para abrir ese puerto en el Firewall de Windows.

Para abrir un puerto en el Firewall de Windows para el acceso TCP

En el menú Inicio, haga clic en Ejecutar, escriba **WF.msc** y, a continuación, haga clic en Aceptar.

En la opción Firewall de Windows con seguridad avanzada del panel izquierdo, haga clic con el botón derecho en Reglas de entrada y luego haga clic en Nueva regla en el panel de acciones.

|                                     | ,                                      |       |           |             |            |                  |             |
|-------------------------------------|----------------------------------------|-------|-----------|-------------|------------|------------------|-------------|
| Firewall de Windows con seguridad   | avanzada                               |       |           |             |            |                  |             |
| Archivo Acción Ver Ayuda            |                                        |       |           |             |            |                  |             |
| 🗢 🔿 🙋 📰 🗟 🛛 🗖                       |                                        |       |           |             |            |                  |             |
| 🔐 Firewall de Windows cor segur 🛛 🧟 | eglas de entrada                       |       |           |             | Accior     | ies              |             |
| 🧱 Reglas de entrada 🕨 🔣             | lamhra                                 | Gruno | Darfil    | Lisbilit: A | Reglas     | de entrada       |             |
| 🎇 Reglas de salida 🍡                |                                        | биро  | Permit 1  |             |            | -la              |             |
| 🛓 Reglas de seguridad de con 🎽      | Apache HTTP Server                     |       | Privado : | SI I        |            | ueva regia       |             |
| 🔉 k kupervisión                     | Papache HTTP Server                    |       | Tada (    | SI E        | 🛛 🍸 Fi     | ltrar por perfil | •           |
|                                     | Detección de visual Studio 2015 Remote |       | Todo :    | SI          | 🕎 Fi       | ltrar por estado | •           |
|                                     | Detección de visual studio 2015 Remote |       | Defined a | SI          | V Fi       | Itrar por grupo  | •           |
|                                     | Evented I/O for V8 JavaScript          |       | Privado : | 51<br>Cr    |            | indi por grupo   |             |
|                                     | Evented I/O for V8 Javascript          |       | Privado : | 21          |            | er               | <b>&gt;</b> |
|                                     | Java (TN) Platform SE binary           |       | Privado : | 21          | <b>Q</b> A | ctualizar        |             |
|                                     | Java (TM) Platform SE binary           |       | Privado . | SI          | Б          | oportar lista    |             |
|                                     | Java (TM) Platform SE binary           |       | Privado . | SI          |            |                  |             |
|                                     | Java (TM) Platform SE binary           |       | Privado . | SI          |            | yuda             |             |
|                                     | Java (TM) Platform SE binany           |       | Privado . | SI CI       |            |                  |             |
|                                     | Java (TM) Platform SE binany           |       | Privado . | SI CI       |            |                  |             |
|                                     | Java (TM) Platform SE binany           |       | Privado . | 51          |            |                  |             |
|                                     | Java (TM) Platform SE binary           |       | Privado . | 51          |            |                  |             |
|                                     | MicAfee Framework Service              |       | Domi      | 51          |            |                  |             |
|                                     | MicAfee Framework Service              |       | Privado . | 51          |            |                  |             |
|                                     | MicAfee Framework Service              |       | Domi      | 21          |            |                  |             |
|                                     | McAfee Framework Service               |       | Privado . | SI          |            |                  |             |
|                                     |                                        |       | Privado . | SI          |            |                  |             |
|                                     | / mysqid                               |       | Privado . | SI CI       |            |                  |             |
|                                     | mysqld                                 |       | Privado : | SI          |            |                  |             |
|                                     | / node.exe                             |       | Privado : | SI          |            |                  |             |
|                                     | Inde.exe                               |       | Privado : | SI          |            |                  |             |
|                                     | Node.js: Server-side JavaScript        |       | Privado : | SI          |            |                  |             |
|                                     | Node.js: Server-side JavaScript        |       | Privado   | Si          |            |                  |             |
|                                     | NVIDIA Network Service TCP Exception ( |       | Todo :    | Si          |            |                  |             |
|                                     | NVIDIA Network Service TCP Exception ( |       | lodo :    | Si          |            |                  |             |
|                                     | Poser Pro executable file              |       | Privado   | 21          |            |                  |             |
|                                     | Poser Pro executable file              |       | Privado   | SI          |            |                  |             |
|                                     | Poser Pro executable file              |       | Privado   | SI          |            |                  |             |
|                                     | Poser Pro executable file              |       | Privado   | SI          |            |                  |             |
|                                     | SHIELD Streaming NSS TCP Exception     |       | lodo      | Si 👻        |            |                  |             |
|                                     |                                        |       |           | •           |            |                  |             |

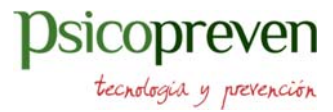

En el cuadro de diálogo Tipo de regla, seleccione Puerto y, a continuación, haga clic en Siguiente.

| Asistente para nueva regla                                  | de entrada                                                                   |
|-------------------------------------------------------------|------------------------------------------------------------------------------|
| Tipo de regla                                               |                                                                              |
| Seleccione el tipo de regla de firew                        | vall que desea crear.                                                        |
| Pasos:                                                      |                                                                              |
| Tipo de regla                                               | ¿Qué tipo de regla desea crear?                                              |
| <ul> <li>Programa</li> <li>Acción</li> <li>D. Gr</li> </ul> | Programa<br>Regla que controla las conexiones de un programa.                |
| <ul> <li>Perfil</li> <li>Nombre</li> </ul>                  | Puerto<br>Regla que controla las conexiones de un puerto TCP o UDP.          |
|                                                             | Predefinida:                                                                 |
|                                                             | Administración remota de Firewall de Windows 👻                               |
|                                                             | Regla que controla las conexiones de una experiencia con Windows.            |
|                                                             | Personalizada<br>Regla personalizada.                                        |
|                                                             | Más información acerca de los tipos de regla<br>< Atrás Siguiente > Cancelar |
|                                                             |                                                                              |

En el cuadro de diálogo Protocolo y puertos, seleccione TCP. Seleccione Puertos locales específicos y, a continuación, escriba el número de puerto de la instancia de Motor de base de datos. Escriba 49172 si está configurando una instancia con nombre y ha configurado un puerto fijo en la tarea anterior. Haga clic en Siguiente.

| Asistente para nueva regl        | a de entrada                                                                            |
|----------------------------------|-----------------------------------------------------------------------------------------|
| Protocolo y puertos              |                                                                                         |
| Especinque los puertos y protoco | uos a los que se aplica esta regia.                                                     |
| Pasos:                           |                                                                                         |
| Tipo de regla                    | ¿Se aplica esta regla a TCP o UDP?                                                      |
| Protocolo y puertos              | TCP                                                                                     |
| <ul> <li>Acción</li> </ul>       | © UDP                                                                                   |
| <ul> <li>Perfil</li> </ul>       |                                                                                         |
| Nombre                           | ¿Se aplica esta regla a todos los puertos locales o a unos puertos locales específicos? |
|                                  | Todas los nuertos locales                                                               |
|                                  | Pretos locales específicos:                                                             |
|                                  | Ejemplo: 80, 443, 5000-5010                                                             |
|                                  |                                                                                         |
|                                  | 40170                                                                                   |
|                                  | 49172                                                                                   |
|                                  |                                                                                         |
|                                  |                                                                                         |
|                                  |                                                                                         |
|                                  | Más información acerca de protocolos y puertos                                          |
|                                  |                                                                                         |
|                                  |                                                                                         |
|                                  | < Atrás Siguiente > Cancelar                                                            |
|                                  |                                                                                         |

tecnologia y prevención

En el cuadro de diálogo Acción, seleccione Permitir la conexión y, a continuación, haga clic en Siguiente.

| Asistente para nueva regla de entrada |                                                                                                    |  |  |  |  |
|---------------------------------------|----------------------------------------------------------------------------------------------------|--|--|--|--|
| Acción                                |                                                                                                    |  |  |  |  |
| Especifique la acción que debe lle    | evarse a cabo cuando una conexión coincide con las condiciones especificadas en la regla.                                                                                                    |  |  |  |  |
| Pasos:                                | ¿Qué medida debe tomarse si una conexión coincide con las condiciones especificadas?                                                                                                    |  |  |  |  |
| Tipo de regla                         |                                                                                                    |  |  |  |  |
| Protocolo y puertos                   | Permitir la conexión                                                                                                    |  |  |  |  |
| Acción                                | Esto incluye las conexiones protegidas mediante IPsec y las que no lo están.                                                                                                    |  |  |  |  |
| Perfil                                | Permitir la conexión si es segura                                                                                                    |  |  |  |  |
| <ul> <li>Nombre</li> </ul>            | Esto incluye solamente las conexiones autenticadas mediante lPsec. Éstas se protegerán<br>mediante la configuración de reglas y propiedades de lPsec del nodo Regla de seguridad de<br>conexión.<br>Personalizar |  |  |  |  |
|                                       | Bloquear la conexión     Más información acerca de las acciones                                                                                                    |  |  |  |  |
|                                       | < Atrás Siguiente > Cancelar                                                                                                    |  |  |  |  |

En el cuadro de diálogo Perfil, seleccione los perfiles que describan el entorno de conexión del equipo cuando desee conectarse a Motor de base de datos y, a continuación, haga clic en Siguiente.

| Asistente para nueva regla              | de entrada                                                                   |
|-----------------------------------------|------------------------------------------------------------------------------|
| Perfil                                  |                                                                              |
| Especifique los perfiles en los que     | se va a aplicar esta regla.                                                  |
| Pasos:                                  |                                                                              |
| <ul> <li>Tipo de regla</li> </ul>       | ¿Cuándo se aplica esta regla?                                                |
| <ul> <li>Protocolo y puertos</li> </ul> |                                                                              |
| <ul> <li>Acción</li> </ul>              | ☑ Dominio                                                                    |
| Perfil                                  | Se aplica cuando un equipo está conectado a su dominio corporativo.          |
| Nombre                                  | ✓ Privado                                                                    |
|                                         | Se aplica cuando un equipo está conectado a una ubicación de redes privadas. |
|                                         | V Público                                                                    |
|                                         | Se aplica cuando un equipo está conectado a una ubicación de redes públicas. |
|                                         |                                                                              |
|                                         |                                                                              |
|                                         |                                                                              |
|                                         |                                                                              |
|                                         |                                                                              |
|                                         |                                                                              |
|                                         |                                                                              |
|                                         | Más información acerca de los perfiles                                       |
|                                         |                                                                              |
|                                         |                                                                              |
|                                         | < Atrás Siguiente > Cancelar                                                 |
|                                         |                                                                              |

En el cuadro de diálogo Nombre, escriba un nombre y una descripción para esta regla. Después, haga clic en Finalizar.

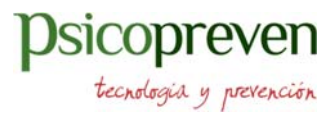

### 4.- Configuración Router para acceso al servidor sql en nuestra red

En este caso Router de Movistar, pero el procedimiento sería igual con otras marcas.

 Tu Router
 Configuración Básica
 Configuración Avanzade

 Wifi
 Puertos IPV6
 Tu Red ta

 Tu Red ta
 Otras funcionalidades

Acceder conexión router, normalmente está indicado en el propio router: http://192.168.1.1

Seleccionar la configuración de los puertos IPv4

Abrir los puertos del servidor, según la configuración definida el puerto 49172, tanto en **protocolo TCP como el protocolo UDP** y redirigir a la **IP del equipo donde está el servidor SQL Server en la red interna**.

| Reglas que se aplican |                          |         |       |           |            |           |              |   |     | (+) Añadir regla |  |
|-----------------------|--------------------------|---------|-------|-----------|------------|-----------|--------------|---|-----|------------------|--|
| Nombre de             | servicio                 | ftp     | Abrir | el puerto |            | Externo:  | 21<br>TCP    | - |     |                  |  |
| Interno:              |                          |         |       |           | IP del dis | protocolo | 192.168.1.40 |   | J.O |                  |  |
| Nombre del            | l <mark>serv</mark> icio | User De | Abrir | el puerto |            | Externo:  | 49172        |   |     |                  |  |
|                       |                          |         |       |           |            | protocolo | TCP          |   |     | -                |  |
| Interno:              | 49172                    |         |       |           | IP del dis | positivo  | 192.168.1.40 |   |     |                  |  |
| Nombre de             | lservicio                | User De | Abrir | el puerto |            | Externo:  | 49172        |   |     |                  |  |
|                       |                          |         |       |           |            | protocolo | UDP          |   | Θ   |                  |  |
| Interno:              | 49172                    |         |       |           | IP del dis | positivo  | 192.168.1.40 |   |     |                  |  |
|                       |                          |         |       |           |            |           |              |   |     |                  |  |